## 9.2 Understanding ISIR Search/Match

**Purpose**: Use this document as a reference for how to understand ISIR Search/Match in ctcLink.

Audience: FA Counselor/Technician.

P You must have at least one of these local college managed security roles:

- ZD FA Director
- ZD FA ISIR Data Mgmt
- ZZ FA ISIR Data Mgmt
- ZZ FA ISIR Processor

If you need assistance with the above security roles, please contact your local college supervisor or IT Admin to request role access.

## Understanding ISIR Search/Match

Navigation: NavBar > Navigation > Financial Aid > File Management > ISIR Import > 2017-2018 Suspense Management

- 1. The ISIR Susp Management 17/18 search page displays.
- 2. Enter the Student ID.
- 3. Select the **Search** button.
- 4. The ISIR Suspense Management 17/18 page displays.
- 5. Select the ISIR Load Information link to view the load and match information.

| EC Queue Instance/Seq N            | lum 960           | 128 Transactio    | on Receipt Date 08/10/ | 2017 Load             | d Status Loaded         |
|------------------------------------|-------------------|-------------------|------------------------|-----------------------|-------------------------|
| IR Manual Load Parameters          |                   |                   |                        |                       |                         |
| ID 101000846                       | Q DID Lock        | O Add ISIR        | ORecycle               | Skip/Done             | Process ISIR            |
| "Institution WA171                 |                   | Scho              | ol Code 003793 Q       |                       |                         |
| Process Dt (Effdt)                 | 08/11/2017        | Alternate Effecti | ve Date                | 0                     |                         |
| udent Information                  |                   |                   |                        |                       |                         |
| Last Name                          | Ramos             |                   | Firs                   | t Name Unique         | MI                      |
| SAR ID                             | 200-97-2618 RO    | 01                |                        | SSN 200-97-2618       | Date of Birth 01/30/196 |
| Dependency Status                  | I Independent w/P | Primary EFC       | Prima                  | ry EFC 010443         |                         |
| Federal PELL Eligibility           |                   |                   | Student's Adr          | mit Lvl 5 - Accepted/ | Continuing              |
| ED Verification Status             | Not Required      |                   | Verification Select/Ti | racking N             |                         |
| IR Load Information<br>earch Match | CPS Generated D   | )ata ISIR F       | Reject Reasons         |                       |                         |

6. The View ISIR Load Information page displays the Load Information and School Choices.

| Load Information          |            |
|---------------------------|------------|
| Suspend Reason            |            |
| Skip Reason               |            |
| Error Code                |            |
| Max Match Level           | 10         |
| Process Instance          | 16409283   |
| Process Date              | 08/15/2017 |
| School Choices/Multiple S | chool      |
| 1st Choice                | 003793     |
| 2nd Choice                |            |
| 3rd Choice                |            |
| 4th Choice                |            |
| 5th Choice                |            |
| 6th Choice                |            |
| 7th Choice                |            |
| 8th Choice                |            |
| 9th Choice                |            |
| 10th Choice               |            |

- 7. The system searches on the match built in ctcLink by reviewing personal data until it finds a match. When the search and match process runs, the program starts with the first order number and moves through the order numbers until it finds a match. It does this with the search parameters built into ctcLink.
  - a. A search parameter is a set of one or more search rules that are ordered sequentially with the lowest (or first) search order level as the most restrictive, and the highest (or last) search order level as the least restrictive.

8. The **Load Information** shows what level a student's ISIR matched on in the system.

| View ISIR | Load Information | on         |  |
|-----------|------------------|------------|--|
| Load Info | rmation          |            |  |
|           | Suspend Reason   |            |  |
|           | Skip Reason      |            |  |
|           | Error Code       |            |  |
| -         | Max Match Level  | 10         |  |
|           | Process Instance | 16409283   |  |
|           | Process Date     | 08/15/2017 |  |
|           |                  |            |  |

- 9. The example student shows a match of 10 resulting from matching on the following criteria:
  - a. SSN,
  - b. DOB,
  - c. Last Name,
  - d. First Name (See Below)
- 10. The **ISIR Inst SearchMatch** table houses the parameters set to match an incoming ISIR to a student's institutional record through their admissions data.
- 11. If the student exists and a match is made, a match level number will be assigned.

| earch by Order Number |                          |
|-----------------------|--------------------------|
| Search Order Number   | Description              |
| 10                    | SSN, DOB, Lname4, Fname2 |
| 20                    | DOB, Lname10, Fname2     |
| 30                    | SSN, Lname6, Fname2      |
| 40                    | SSN, DOB                 |
| 50                    | SSN only                 |

- 12. If no match is made on the match level number with the update selected, then the ISIR is suspended.
- 13. A Search/Match can be performed by selecting the **Search Match** link at the bottom the ISIR Suspense Management 17/18 page.

| EC Queue Instance/Seq Num 960 128                     | Transaction Receipt Date 08/10/2017 | Load Status Loaded                  |
|-------------------------------------------------------|-------------------------------------|-------------------------------------|
| IR Manual Load Parameters                             |                                     |                                     |
| ID 101000846 Q ID Lock                                | O Add ISIR O Recycle ® S            | kip/Done Process ISIR               |
| "Institution WA171 Q                                  | School Code 003793 Q                |                                     |
| Process Dt (Effdt) 08/11/2017                         | Alternate Effective Date            |                                     |
| udent Information                                     |                                     |                                     |
| Last Name Ramos                                       | First Name                          | Unique MI                           |
| SAR ID 200-97-2618 RO 01                              | SSN                                 | 200-97-2618 Date of Birth 01/30/196 |
| Dependency Status   Independent wiPrimary EFC         | Primary EFC                         | 010443                              |
| Federal PELL Eligibility                              | Student's Admit Lvl                 | 5 - Accepted/Continuing             |
| ED Verification Status Not Required                   | Verification Select/Tracking        | I N                                 |
| IR Load Information CPS Generated Data<br>earch Match | ISIR Reject Reasons                 |                                     |

- 14. The **Search/Match** page displays.
- 15. Choose a Search Type of Person
- 16. Select a Search Parameter of FA\_ISIR\_LOAD
- 17. Select the **Search** button.

| Search/Match                                                                                  |
|-----------------------------------------------------------------------------------------------|
| Enter any information you have and click Search. Leave fields blank for a list of all values. |
| Find an Existing Value                                                                        |
| Search Criteria                                                                               |
| Search Type = V Person V<br>Search Parameter begins with V FA_ISIR_LOAD                       |
| Ad Hoc Search  Description begins with                                                        |
| Search Clear Basic Search 🖾 Save Search Criteria                                              |

- 18. Use the Search Result Rule: PSCS\_TRAD\_RESUL (Person Traditional Results).
- 19. In the Search Criteria section, enter:

- a. The student's SSN in the National ID field
- b. Populate the **Date of Birth**
- c. Enter the Last Name
- d. Enter the First Name

## 20. Select the **Search** button.

| Search Type Person              | Ad Hoc Search                      |                          |
|---------------------------------|------------------------------------|--------------------------|
| Search Parameter FA_ISIR_LOAD   | fa isir load search/match          |                          |
| Search Result Rule              | 12                                 |                          |
| Search Result Code PSCS_TRAD_RE | UL Q CS_Person Traditional Results |                          |
| Default search result code      | Search                             | Clear All Carry ID Reset |
| Search Criteria                 |                                    |                          |
| Search Fields                   | Value                              |                          |
| National Id                     | 200972618                          | Q                        |
| Date of Birth                   | 04/10/1981                         |                          |
| Last Name Search                | RAMOS                              | ٩                        |

21. The Search Results page displays.

• **Note:** The "Person Organization Summary" link under the Additional Information tab links to HCM. This link is non-functional for staff who do not have access to employment records in HCM. HCM employment records are not necessary to run Search/ Match.

| earch               | Results                               |                                           |                                         |             |                                                     |                            |                               |                  |
|---------------------|---------------------------------------|-------------------------------------------|-----------------------------------------|-------------|-----------------------------------------------------|----------------------------|-------------------------------|------------------|
|                     | s                                     | Search T                                  | ype Person                              |             | Ad H                                                | oc Search                  |                               |                  |
|                     | Search                                | h Parame                                  | ter FA_ISIR_                            | LOAD        | fa isir loa                                         | d search/match             |                               |                  |
|                     | Search F                              | Result Co                                 | de PSCS_T                               | RAD_RESUL   | CS_Pers                                             | on Traditional Res         | ults                          |                  |
| Searc               | h Results S                           | Summar                                    | У                                       |             |                                                     |                            | Return to Se                  | arch Criteria    |
|                     |                                       |                                           | Found                                   | 4           |                                                     |                            |                               |                  |
| Search F            | Numb<br>Searci                        | er of ID'n<br>h Order I                   | s Found<br>Number 10                    | 1<br>) SSN, | DOB, Lname4, Fnam<br>Pers                           | e2<br>sonalize   Find   Vi | iew All                       | I of 1 e Las     |
| Search R<br>Results | Numb<br>Search<br>Results<br>Results2 | er of ID's<br>h Order I<br><u>A</u> dditi | s Found<br>Number 10<br>onal Informatio | 1 SSN,      | DOB, Lname4, Fnam<br>Pers                           | e2<br>sonalize   Find   Vi | ew All                        | () 1 of 1 () Las |
| Search R<br>Results | Numb<br>Search<br>Results<br>Results2 | er of ID's<br>h Order I<br>Additi         | Found<br>Number 10<br>onal Informatio   | 1 SSN,      | DOB, Lname4, Fnam<br>Pers<br>Name Effective<br>Date | e2<br>conalize   Find   Vi | ew All 🖾 First<br>Middle Name | (1) of 1 (2) Las |

- 23. Additional error messages include:
  - a. **EFC Mismatch** Controlled through configuration.
  - b. **Duplicate SSN Indicated** Student has multiple ISIR transactions with the same SSN but different bio/demo information.
  - c. I**SIR Tran Number Out of Sequence** The student has multiple ISIR transactions loaded into ctcLink out of sequence.
  - d. **Empl ID Not Found** The student does not have an Empl ID in the system.
  - e. **Review St -** The View Packaging Status Summary page is set to complete.
  - f. **Verification Complete** The Verification status on the View Packaging Status Summary page is complete.
- 24. Process complete.